## Zugang zur Moodle-Plattform

## 1) Einstieg

- entweder über https://moodle.bgblumenstrasse.at oder über die Schulhomepage
- Rechts oben auf den Link "Login" klicken
- Anmeldename: derselbe Anmeldename wie an den Schulcomputern. In der Regel vorname.nachname Passwort: dasselbe Passwort wie bei den Schulcomputern und bei WebUntis (das ursprüngliche, falls man es einmal geändert hat)

| Moodle Deutsch (de) -                                                | Sie sind nicht angemeldet. (Login)                              |                     | oregenz                                     |  |
|----------------------------------------------------------------------|-----------------------------------------------------------------|---------------------|---------------------------------------------|--|
| Startseite                                                           |                                                                 |                     |                                             |  |
| Hauptmenü                                                            | Kurse                                                           | vorname.nachname    | Kennwort vergessen?                         |  |
| R Ankündigungen                                                      | ► Alles aufklappen                                              | Kennwort            | sein! ?                                     |  |
| Navigation                                                           | • Umfragen     • Bildnerische Erziehung und Werken              | Anmeldenamen merken | Kurse können einen<br>Gastzugriff erlauben. |  |
| <ul> <li>Startseite</li> <li>Ankündigungen</li> <li>Kurse</li> </ul> | <ul> <li>Biologie</li> <li>Deutsch</li> <li>Englisch</li> </ul> | Login               | Anmelden als Gast                           |  |

## 2) Kurs öffnen

Meistens ist man schon einem Kurs zugewiesen. Diese sind in "Meine Kurse" aufgelistet. Sonst gibt es darunter eine Übersicht über alle Kurse. Den Kurs auswählen und sich selbst einschreiben oder als Gast beitreten (hängt davon ab, welche Einstellungen die Lehrperson ausgewählt hat)

## 3) Aufgaben

Manche Lehrpersonen geben auch Aufgaben. Wenn Dateien hochgeladen werden sollen:

• Die Aufgabe auswählen und auf den Link "Abgabe hinzufügen" klicken.

Text hochladen

 Abgabestatus
 Kein Versuch

 Abgabestatus
 Nicht bewertet

 Zuletzt geändert

 Abgabekommentare
 • Kommentare (0)

• Dateien in das Feld mit dem blauen Pfeil ziehen oder in das Feld klicken.

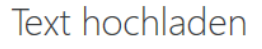

| Dateiabgabe | Maximale Größe für Dateien: 20MB, maximale Anzahl von<br>Anhängen: 10 |                                |  |  |  |
|-------------|-----------------------------------------------------------------------|--------------------------------|--|--|--|
|             |                                                                       | III 🗉 🖿                        |  |  |  |
|             | Dateien                                                               |                                |  |  |  |
|             |                                                                       |                                |  |  |  |
|             | >                                                                     | ➡                              |  |  |  |
|             | Bewegen Sie Dateien                                                   | in dieses Feld (Drag-and-drop) |  |  |  |
|             | Änderungen sichern                                                    | Abbrechen                      |  |  |  |

Wenn Drag-and-drop nicht funktioniert und man in das Feld geklickt hat, im nächsten Dialogfeld "Durchsuchen" auswählen und im Dateimanager die Datei auswählen und "Datei hochladen" wählen.

| Dateiauswahl        |                                  |   |   |  |  |  |  |  |  |
|---------------------|----------------------------------|---|---|--|--|--|--|--|--|
| 🕋 Dateien in Kursen |                                  |   | ≣ |  |  |  |  |  |  |
| f Letzte Dateien    |                                  |   |   |  |  |  |  |  |  |
| 🚵 Datei hochladen   | Anhano                           |   |   |  |  |  |  |  |  |
| m Meine Dateien     | Durchsuchen                      |   |   |  |  |  |  |  |  |
|                     | Speichern unter                  | - |   |  |  |  |  |  |  |
|                     |                                  |   |   |  |  |  |  |  |  |
|                     | Autor/in                         |   |   |  |  |  |  |  |  |
|                     | Bernhard Piazzi                  |   |   |  |  |  |  |  |  |
|                     | Lizenz Alle Rechte vorbehalten 🗢 |   |   |  |  |  |  |  |  |
|                     | Datei hochladen                  |   |   |  |  |  |  |  |  |
|                     |                                  |   |   |  |  |  |  |  |  |
|                     |                                  |   |   |  |  |  |  |  |  |

• "Änderungen sichern" klicken. Man kann im Nachhinein die Abgabe ändern und die Dateien austauschen.